# 11.03. Prescription payments and credits

# **Prescription payment preferences**

To receive payments for prescriptions in a dispensary, go to **Dispensary Mode Preferences** and check the **Receive payments from prescription window** box.

Once activated, a **Payment** tab will appear in the *Prescription Entry* window:

| New Patient<br>Prescriber S<br>Code: | Name Patient, Test<br>Code: testp01<br>earch Prescriber | History Repeats | Confirm date :<br>Prescription date | Date<br>// | e of birth<br>Address<br>Ref | erence                         |                      | Female<br>ategory Net | Store: AKPESSE<br>Entered 27/64/202<br>Invaice 289<br>Entered by Sussel | Black<br>KRO (CSR-D PUBL<br>D            |
|--------------------------------------|---------------------------------------------------------|-----------------|-------------------------------------|------------|------------------------------|--------------------------------|----------------------|-----------------------|-------------------------------------------------------------------------|------------------------------------------|
| Line Locatio                         | n ABACAVIR 300 MG CP                                    | ten Name        |                                     | Quan<br>2  | Pa                           | Batch<br>fghj1234              | Exp date<br>31/07/20 | Sell Price<br>150.00  | Price exten                                                             | 300.00                                   |
| S i F                                | tent                                                    |                 |                                     | Amou       | nt [                         | 0.00<br>New note<br>Delete not |                      |                       | Subtotal:<br>0% tax:<br>0% discount:<br>Total:<br>Amount Outstanding:   | 300.00<br>0.00<br>0.00<br>300.00<br>0.00 |

## **Entering the payment**

To enter a payment from the Prescription Entry window:

1. Click on the **Payment** tab.

2. Enter the amount to be paid for this invoice today in the **Amount paid by patient** field, then press the *Tab* key on the keyboard:

Last update: 2020/05/18 payments\_and\_receipts:prescription\_payments https://docs.msupply.org.nz/payments\_and\_receipts:prescription\_payments?rev=1589811580 14:19

| atient details |                                                            |                        |                          |                                                                                            |                                    | Bla                                        | ck        |
|----------------|------------------------------------------------------------|------------------------|--------------------------|--------------------------------------------------------------------------------------------|------------------------------------|--------------------------------------------|-----------|
| 2              | Name Patient, Test                                         | 1                      | Date of birth : 00/00/00 | Female                                                                                     | Store                              | AKRESSEKRO (CS                             | R-D PUBLI |
| New Patient    | Code: testp01                                              | _                      | Address :                |                                                                                            | Entered                            | 27/04/2020                                 |           |
| Prescriber 5   | earch Prescriber                                           | Confirm date :         | 00/00/00                 |                                                                                            | Invoice                            | 289                                        |           |
| Code:          |                                                            | Prescription date      | 27/04/2020               |                                                                                            | Entered by                         | Sussol                                     |           |
|                |                                                            |                        |                          |                                                                                            |                                    |                                            |           |
|                |                                                            |                        |                          |                                                                                            |                                    |                                            |           |
|                |                                                            |                        |                          |                                                                                            |                                    |                                            |           |
|                |                                                            |                        |                          |                                                                                            |                                    |                                            |           |
| Items Paymen   | N.                                                         |                        |                          |                                                                                            |                                    |                                            |           |
|                |                                                            |                        |                          |                                                                                            |                                    |                                            |           |
|                |                                                            |                        |                          |                                                                                            |                                    |                                            |           |
| This invoice   | e will be automatically finalised if                       | a payment is entered.  |                          |                                                                                            |                                    |                                            |           |
| This involce   | e will be automatically finalised if<br>Cheque # Note      | a payment is entered.  |                          | Invoice to                                                                                 | nai                                | 305.05                                     |           |
| This involce   | e will be automatically finalised if<br>Cheque #<br>Note   | a payment is entered.  |                          | Invoice to                                                                                 | tal                                | 305.05                                     |           |
| This involce   | e will be automatically finalised if<br>Cheque #<br>Note   | a payment is entered.  |                          | Invoice to<br>Total outstand<br>Available cri                                              | ital<br>ing<br>edit                | 308.00<br>308.00<br>0.00                   |           |
| This invoice   | e will be automatically finalised if<br>Cheque # Note      | a payment is entered.  |                          | Inveice to<br>Total outstand<br>Available on<br>Amount paid by pair                        | ing<br>edit                        | 305.00<br>300.00<br>0.00<br>300.00         |           |
| This invoice   | e will be automatically finalised if<br>Cheque #  <br>Note | a payment is entered.  |                          | Invoice to<br>Total outstand<br>Available cri<br>Amount paid by pair<br>Amount paid by cri | nai<br>ing<br>edit<br>edit         | 300.00<br>300.00<br>0.00<br>300.00         |           |
| This invoice   | e will be automatically finalised if<br>Cheque #<br>Note   | a payment is entered.  |                          | Total outstand<br>Available cm<br>Anount paid by pain<br>Amount paid by cm                 | stal<br>ing<br>edit<br>ent<br>edit | 300.00<br>0.00<br>0.00<br>0.00             |           |
| This invoice   | e will be automatically finalised if<br>Cheque #<br>Note   | a payment is entered.  |                          | Total outstand<br>Available cre<br>Ameunt paid by pati<br>Ameunt paid by cre               | tai<br>ing<br>edit<br>ent<br>edit  | 300.00<br>0.00<br>0.00<br>0.00             |           |
| This invoice   | e will be automatically finalised if<br>Cheque #<br>Note   | 'a payment is entered. |                          | Total outstand<br>Available cm<br>Amount paid by pair<br>Amount paid by cm                 | ntal<br>ing<br>ent<br>det          | 300.00<br>300.00<br>0.00<br>0.00           |           |
| This involce   | e will be automatically finalised if<br>Cheque #<br>Note   | 'a payment is entered. |                          | Invoice to<br>Total outstand<br>Available cre<br>Amount paid by pati<br>Amount paid by cre | ing<br>ing<br>idt<br>ent<br>sdt    | 300.00<br>0.00<br>0.00<br>0.00             |           |
| This involce   | e will be automatically finalised if<br>Cheque #<br>Note   | 'a payment is entered. |                          | Invoice to<br>Total outstand<br>Available cri<br>Amount paid by pati<br>Amount paid by cri | ing<br>edit<br>ent dit             | 300.00<br>300.00<br>0.00<br>300.00<br>0.00 |           |

In this example, the invoice is \$300 and the patient will pay the full cost today in cash.

3. A confirmation window will open:

| tient details | Name Datest Test                                         |                     | Date       | A high - 23/11/1974                                                                               | Famile |                                  |                                                                                                    |                                      | Black                                                |
|---------------|----------------------------------------------------------|---------------------|------------|---------------------------------------------------------------------------------------------------|--------|----------------------------------|----------------------------------------------------------------------------------------------------|--------------------------------------|------------------------------------------------------|
| 👗             | Code: Testa01                                            | •                   | -          | Miness :                                                                                          |        |                                  | Store: Al                                                                                                    | <b>RPESSEKRO</b>                     | 0 (CSR-D PUB                                         |
| ew Patent     |                                                          | Caster data : D     | 1000000    |                                                                                                   |        |                                  | Entered 04                                                                                                    | 106/2020                             |                                                      |
| Prescriber S  | earch Prescriber                                         | Prescription date   | 14/06/2020 |                                                                                                   |        |                                  | Invoice 43                                                                                                    | 11                                   |                                                      |
| CODE.         |                                                          |                     |            |                                                                                                   |        |                                  | Entered by Su                                                                                                    | 1550                                 |                                                      |
|               |                                                          |                     |            |                                                                                                   |        |                                  |                                                                                                    |                                      |                                                      |
| ems Paymen    | t                                                        |                     |            |                                                                                                   |        |                                  |                                                                                                    |                                      |                                                      |
| -             |                                                          |                     |            | 0                                                                                                 |        |                                  |                                                                                                    |                                      |                                                      |
| Uther details |                                                          |                     | 10         | PRV                                                                                               |        |                                  |                                                                                                    |                                      |                                                      |
| Other details |                                                          |                     |            | ray                                                                                               |        |                                  | Invoice to                                                                                                    | tal                                  | 300.00                                               |
| This invoice  | will be automatically finalised if a                     | payment is entered. |            | ray                                                                                               |        |                                  | Invoice to                                                                                                    | tal                                  | 300.00                                               |
| This invoice  | will be automatically finalised if a                     | payment is entered. | 10         | ray.                                                                                              |        |                                  | Invoice to<br>Total to p                                                                                                    | tal<br>ay                            | 300.00                                               |
| This invoice  | will be automatically finalised if a                     | payment is entered. | Pat        | ient's credit status                                                                              |        |                                  | Invoice to<br>Total to p                                                                                                    | tal<br>ay                            | 300.00<br>300                                        |
| This invoice  | will be automatically finalised if a<br>Cheque #<br>Note | payment is entered. | Pat        | ent's credit status<br>Current balance                                                            |        | 0.00                             | Invoice to                                                                                                    | tal<br>ay                            | 300.00<br>300                                        |
| This invoice  | will be automatically finalised if a<br>Cheque #<br>Note | payment is entered. | Pat        | ent's credit status<br>Current balance<br>Credit limit                                            |        | 0.00                             | Invoice to<br>Total to p<br>Available cre                                                                                             | tai<br>ay<br>dit                     | 300.00<br>300                                        |
| This invoice  | will be automatically finalised if a<br>Cheque #<br>Note | payment is entered. | Pat        | ent's credit status<br>Current balance<br>Credit limit<br>ment details                            |        | 0.00<br>0.00                     | Involce to<br>Total to p<br>Available cre                                                                                             | tai<br>ay  <br>dit                   | 300.00<br>300<br>0.00                                |
| This invoice  | will be automatically finalised if a<br>Cheque #<br>Note | payment is entered. | Pat        | ent's credit status<br>Current balance<br>Credit limit<br>ment details                            |        | 0.00<br>0.00<br>0.00             | Invoice to<br>Total to p<br>Available cre                                                                                             | tal<br>ay<br>dit<br>dit              | 300.00<br>300<br>0.00<br>0.00                        |
| This invoice  | will be automatically finalised if a<br>Cheque #<br>Note | payment is entered. | Pat        | ent's credit status<br>Current balance<br>Credit limit<br>ment details                            |        | 0.00<br>0.00<br>Arr<br>Arr       | Invoice to<br>Total to p<br>Available cre<br>nount paid by cre<br>pount paid by patie                                                 | dit                                  | 300.00<br>300<br>0.00<br>0.00<br>300.00              |
| This invoice  | will be automatically finalised if a<br>Cheque #<br>Note | payment is entered. | Pat        | ent's credit status<br>Current balance<br>Credit limit<br>ment details<br>Select the payment type | ×      | 0.00<br>0.00<br>Arr<br>Arr       | Invoice to<br>Total to p<br>Available cre<br>nount paid by cre<br>punt paid by patie<br>Total payme                                   | dit                                  | 300.00<br>300<br>0.00<br>0.00<br>300.00<br>300       |
| This invoice  | will be automatically finalised if a Cheque # Note       | payment is entered. | Pat        | ent's credit status<br>Current balance<br>Credit limit<br>ment details<br>Select the payment type | ×      | 0.00<br>0.00<br>Arr<br>Arre      | Invoice to<br>Total to p<br>Available cre<br>nount paid by cre<br>ount paid by patie<br>Total payme<br>Amount giv                     | dit<br>dit<br>dit<br>ent<br>en       | 300.00<br>300<br>0.00<br>300.00<br>300<br>500        |
| This invoice  | will be automatically finalised if a Cheque # Note       | payment is entered. | Pat        | ent's credit status<br>Current balance<br>Credit limit<br>ment details<br>Select the payment type | ¥      | 0.00<br>0.00<br>Arr<br>Arrc      | Invoice to<br>Total to p<br>Available cre<br>nount paid by cre<br>ount paid by patie<br>Total payme<br>Amount giv<br>hange to give ba | dit<br>dit<br>dit<br>ent<br>en<br>ck | 300.00<br>300<br>0.00<br>300,00<br>300<br>500<br>200 |
| This invoice  | will be automatically finalised if a Cheque # Note       | payment is entered. | Pat        | ent's credit status<br>Current balance<br>Credit limit<br>ment details<br>Select the payment type | ×      | 0.00<br>0.00<br>Arr<br>Arrc<br>C | Invoice to<br>Total to p<br>Available cre<br>nount paid by cre<br>ount paid by patie<br>Total payme<br>Amount giv<br>hange to give ba | dit<br>dit<br>dit<br>en<br>ck        | 300.00<br>300<br>0.00<br>300.00<br>300<br>300<br>200 |

Enter the actual amount given by the patient in the **Cash given** field and press the *Tab* key on the keyboard. mSupply will calculate the change that must be given back to the patient and show it in the **Change required** field.

In this example, the invoice is \$300 and the patient is paying with a \$500 note. mSupply calculates the change to be returned is \$200.

If you have setup other payment types in the preferences (see 16.10. Options (standard reasons)) then you can select the type of payment being made in the **Payment type** drop down list.

**Please note**: You cannot overpay a prescription. If you edit the **Amount paid by patient** field to be more than the invoice total you will be shown a message and the **Amount paid by patient** will be reduced back down to the invoice total.

4. Click **OK** to **finalise** the prescription and payment and close the window (if a payment is entered the prescription will be automatically finalised, you have no choice). If the **Print receipt** checkbox is checked then a payment receipt will print at this point.

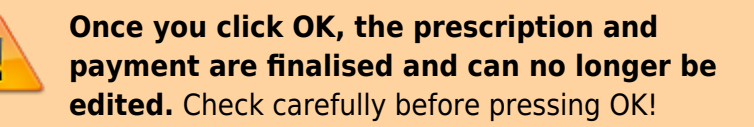

# Paying with credit

Patients can be given a credit limit (see 10.03. Patients) and can use some or all of that credit at any time to pay off some or all of a prescription. Patient credits (see below) will add to the amount of credit a patient can use. Credit will also be added to a patient when they return goods using a patient credit (see below).

The process of using credit in a payment is exactly the same as a the payment process described above. The only difference is that, if the patient has some credit available, mSupply will automatically use as much as it can to pay for the patient's prescription. You can see the amount of credit the patient has available (made up of their credit limit and patient credits applied to them) in the **Available credit** field and the amount of credit used to pay for the prescription in the **Amount paid by credit** field: Last update: 2020/05/18 payments\_and\_receipts:prescription\_payments https://docs.msupply.org.nz/payments\_and\_receipts:prescription\_payments?rev=1589811580 14:19

| New Patient           | Name Patient, Test<br>Code: pattest  |                                     | Date of birth : 04/11/1963<br>Address :       | Female                                                                                                    | Store: AKPESSEKRO (CSR-D PUBL)<br>Entered 18/05/2020                                      |
|-----------------------|--------------------------------------|-------------------------------------|-----------------------------------------------|----------------------------------------------------------------------------------------------------|-------------------------------------------------------------------------------------------|
| Prescriber S<br>Code: | earch Prescriber                     | Confirm date :<br>Prescription date | 00/00/00<br>18/05/2020 Patient type Inpatient | •                                                                                                    | Invoice 442<br>Entered by Sussol                                                          |
|                       |                                      |                                     | Items Payment                                 |                                                                                                    |                                                                                           |
| This invatio          | a will be automatically finalized if | a comment is entered                |                                               |                                                                                                    |                                                                                           |
|                       | Cheque #                             | a payment is entered.               |                                               | Select Insurance<br>Invoice                                                                                               | total S8.00                                                                               |
|                       | Cheque #                             |                                     |                                               | Select Insurance<br>Payable by insur<br>Total outstar<br>Available of<br>Amount paid by pu<br>Amount paid by pu           | total 58.00<br>rance 0.00<br>ndling 58.00<br>credit 100.00<br>atient 0.00<br>credit 58.00 |
|                       | Cheque #                             |                                     |                                               | Select Insurance<br>Invoice<br>Payable by insu<br>Total outstar<br>Available of<br>Amount paid by or<br>Amount paid by or | total 58.00<br>rance 0.00<br>nding 58.00<br>credit 100.00<br>atient 0.00<br>credit 58.00  |

- 1. On the prescription, click on the **Payment** tab.
- 2. Enter the amount to be paid for this invoice today, then press **OK**.

### **Patient credits**

You can allocate funds in a patient's favour by giving them a **Patient Credit**. You might need to do this if, for example, a patient returns faulty medicines they already paid for. Patient credits will be *subtracted* from future invoices until all credits are used.

1. In the menus, choose **Patient > New patient credit...**:

| 2.   | nSupp | ly   |          |       |     |           |          |        |
|------|-------|------|----------|-------|-----|-----------|----------|--------|
| File | Edit  | ltem | Supplier | Patie | ent | Report    | Special  | Help   |
|      |       |      |          |       | Sho | w prescr  | iptions  | Ctrl+F |
|      |       |      |          |       | Nev | v prescri | ption    | Ctrl+N |
|      |       |      |          |       | Sho | w patien  | ts       | Ctrl+O |
|      |       |      |          |       | Nev | v patient |          | Ctrl+P |
|      |       |      |          |       | Nev | v patient | credit   |        |
|      |       |      |          |       | Sho | w patien  | t events |        |
|      |       |      |          |       | Me  | rge name  | 25       |        |

2. Enter the patient in the **Name** field just as you would for a prescription. You can also enter other details such as a **Reference** (e.g. the prescription number this patient credit is related to) and a **Note** 

2025/08/12 10:56

explaining why a patient credit is being issued.

3. Click the **History** button to view the items previously dispensed to this patient:

| New Patient Code:              | Sarandi, Artigas<br>10229487 | Ŧ                                   | Date     | of birth | : 01/02/19                    | 16       | Female      | Store: General<br>Entered 01/11/2019         | Black                |
|--------------------------------|------------------------------|-------------------------------------|----------|----------|-------------------------------|----------|-------------|----------------------------------------------|----------------------|
| Prescriber Search Pre<br>Code: | (s) History                  | Confirm date :<br>Prescription date | 00,00,00 | Ret      | erence Note                   | -        | ategory Non | Invoice 0<br>Entered by user 1 (pass-<br>e V | user1)               |
| Line Location                  | Rem Name                     |                                     | Quan     | Pac      | Batch                         | Exp date | Sell Price  | Price exten                                  |                      |
|                                |                              |                                     |          |          |                               |          |             |                                              |                      |
| S i F &                        | Rem:                         |                                     | Amour    | *        | 0.00<br>New note<br>Delete no | e<br>ote |             | Subtotal:<br>0 % tax:<br>Total:              | 0.00<br>0.00<br>0.00 |

4. Select the item(s) to be returned from the patient's dispensing history, then click **Add to credit**. Multiple items may be added at once:

| Date       | Number | Prescriber | Item                      | Quantity | Directions |   |
|------------|--------|------------|---------------------------|----------|------------|---|
| 1/11/2019  | 24     | CAR        | Amoxicillin 250mg tab/cap | 1        |            |   |
| 1/11/2019  | 19     | CAR        | Amoxicillin 500mg tab/cap | 1        |            |   |
| 1/11/2019  | 20     | CAR        | Amoxicillin 500mg tab/cap | 1        |            |   |
| 1/11/2019  | 21     | CAR        | Amoxicillin 500mg tab/cap | 1        |            |   |
| 1/11/2019  | 23     | CAR        | Amoxicillin 500mg tab/cap | 1        |            |   |
| 01/11/2019 | 24     | CAR        | Amoxicillin 500mg tab/cap | 2        |            |   |
|            |        |            |                           |          |            | > |

5. Review the patient credit. Note that the price appears as a *negative* value in the patient credit window since it is a credit *to* the patient, not a charge.

Last update: 2020/05/18 payments\_and\_receipts:prescription\_payments https://docs.msupply.org.nz/payments\_and\_receipts:prescription\_payments?rev=1589811580 14:19

| lew Patient | Name Sarandi, Arti<br>Code: 10229487 | igas                | Ŧ                                         | Date      | of birth   | : 01/02/1984<br>: | 5 Pe                   | male                 | Store: General<br>Entered 01/11/20 | Black       |
|-------------|--------------------------------------|---------------------|-------------------------------------------|-----------|------------|-------------------|------------------------|----------------------|------------------------------------|-------------|
| Prescriber  | Carretas, Julieta<br>CAR             | Ţ                   | Confirm date : 00<br>Prescription date 01 | /00/00    |            |                   |                        |                      | Invoice 22<br>Entered by user 1 (p | ass= user1) |
| -           | -                                    | -                   |                                           |           | Ref        | erence            | Cate                   | gory None            | ~                                  |             |
| New line    | Delete line(s)                       | History             |                                           |           |            | Note Pat          | ient returning         | expired iter         | n dispensed in error               | 1           |
| Line Locati | Amoxicillin 500mg to                 | Item Name<br>ab/cap |                                           | Quan<br>1 | Pac<br>100 | Batch<br>YRT445   | Exp date<br>31/01/2019 | Sell Price<br>100.00 | Price exter                        | -100.00 ^   |
|             |                                      |                     |                                           |           |            |                   |                        |                      |                                    |             |
| 3           | R I Rem [                            |                     |                                           | Anou      | *          | 0.00              |                        |                      |                                    | v           |
|             | ite                                  |                     |                                           | Notes     |            | New note          |                        |                      | Subtotal:<br>0 % tax:              | -100.00     |

You can also add items *not* linked to a patient's history by clicking the **New line** button and entering item details just like you would for a prescription.

If you *only* want to allow users to issue patient credits for items linked to a patient's history, turn on the **Limit patient credits to previously prescribed items** preference in the *Invoices 2* tab of **File > Preferences** (see Invoices 2 **Preferences**). This will disable the **New line** button, and all items must be selected from the **History** button.

6. Once you are sure the patient credit is correct, check the **Finalise** box and click **OK**.

Remember you have also just returned items to your mSupply inventory! If you are going to destroy returned items, you now need to remove them from your mSupply inventory in a separate transaction (either a Reduce stock Inventory Adjustment or a Stocktake).

When the patient pays for their next prescription, their credit will be *automatically* applied in the Payment window.

In this example, the patient's current prescription is \$300 but they had a \$100 credit which is

#### automatically applied to the invoice. Now, they only need to pay \$200.

|                             |                   |                            |                                                                                    | Black                                                            | _ |
|-----------------------------|-------------------|----------------------------|------------------------------------------------------------------------------------|------------------------------------------------------------------|---|
| Name Sarandi, Artigas       | 1                 | Date of birth : 01/02/1986 | Female                                                                             | Gara Garanti                                                     |   |
| New Patient Code: 10229487  |                   | Address :                  |                                                                                    | Store: General                                                   |   |
| Prescriber Carretas Julieta | Confirm date :    | 00/00/00                   |                                                                                    | Invoice 23                                                       |   |
| Code: CAR                   | Prescription date | 01/11/2019                 |                                                                                    | Entered by user 1 (passe user1)                                  |   |
|                             |                   |                            |                                                                                    | Entered by over a grass- useraj                                  |   |
|                             |                   |                            |                                                                                    |                                                                  |   |
|                             |                   |                            |                                                                                    |                                                                  |   |
| tems Payment                |                   |                            |                                                                                    |                                                                  |   |
|                             |                   |                            |                                                                                    |                                                                  |   |
|                             |                   |                            |                                                                                    |                                                                  |   |
|                             |                   |                            |                                                                                    |                                                                  |   |
|                             |                   |                            |                                                                                    |                                                                  |   |
| Note                        |                   |                            | Invoice to                                                                         | tal 300.00                                                       |   |
| Note                        |                   |                            | Invoice to                                                                         | tal 300.00                                                       |   |
| Note                        |                   |                            | Invoice to<br>Total outstand<br>Available cre                                      | tal 300.00<br>ng 300.00<br>dit 100.00                            |   |
| Note                        |                   |                            | Invoice to<br>Total outstand<br>Available cre<br>Amount paid                       | tal 300.00<br>ng 300.00<br>dit 100.00<br>by 200.00               |   |
| Note                        |                   |                            | Invoice to<br>Total outstand<br>Available cre<br>Amount paid<br>Amount paid by cre | tal 300.00<br>ng 300.00<br>dit 100.00<br>by 200.00<br>dit 100.00 |   |
| Note                        |                   |                            | Invoice to<br>Total outstand<br>Available cre<br>Amount paid<br>Amount paid by cre | tal 300.00<br>ng 300.00<br>dit 100.00<br>by 200.00<br>dit 100.00 |   |
| Note                        |                   |                            | Invoice to<br>Total outstand<br>Available cre<br>Amount paid<br>Amount paid by cre | tal 300.00<br>ng 300.00<br>dit 100.00<br>by 200.00<br>dit 100.00 |   |
| Note                        |                   |                            | Invoice to<br>Total outstand<br>Available cre<br>Amount paid<br>Amount paid by cre | tai 300.00<br>ng 300.00<br>dit 100.00<br>by 200.00<br>dit 100.00 |   |
| Note                        |                   |                            | Invoice to<br>Total outstand<br>Available cre<br>Amount paid<br>Amount paid by cre | tai 300.00<br>ng 300.00<br>dit 100.00<br>by 200.00<br>dit 100.00 |   |

Previous: 11.02. Receiving payment from customers | | Next: 11.04. Cash register

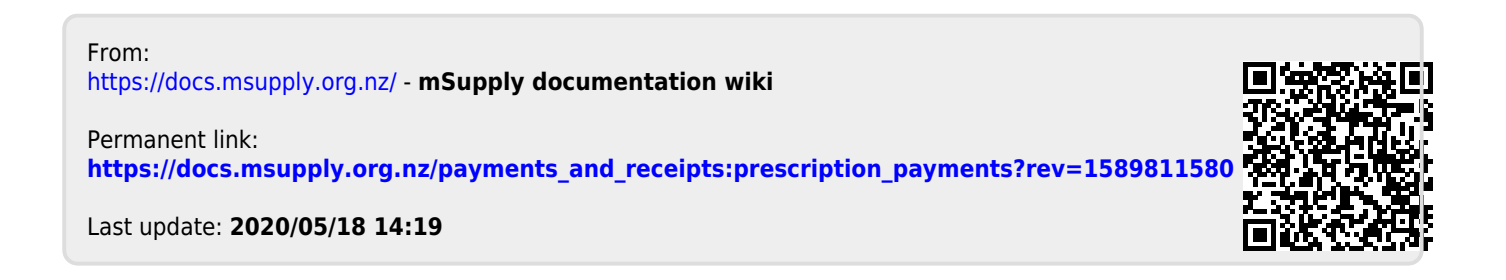